## Tips to Join TeamASHT for the 6<sup>th</sup> Annual AHTF Virtual Run/Walk

https://www.eventbrite.com/e/ahtf-6th-annual-virtual-5k-runwalk-tickets-148442933811

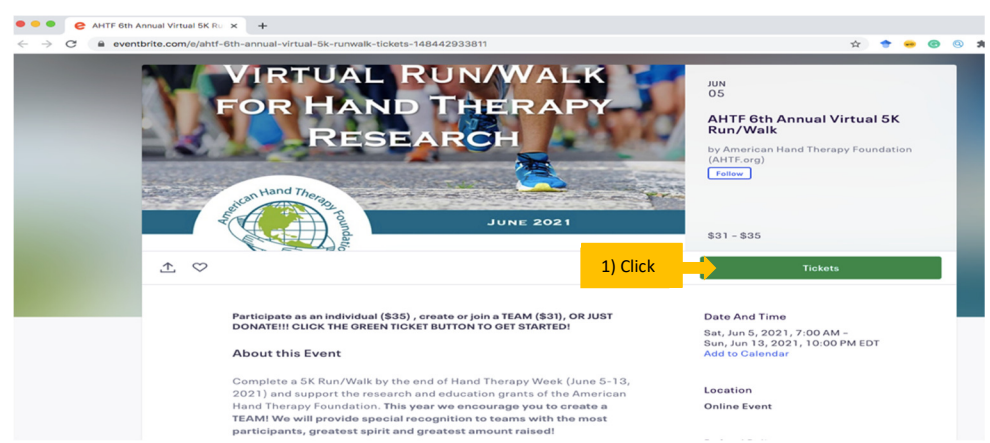

Once on the Eventbrite page for the AHFT Run/Walk, click the green "tickets" button

 A pop-up window will appear after clicking tickets

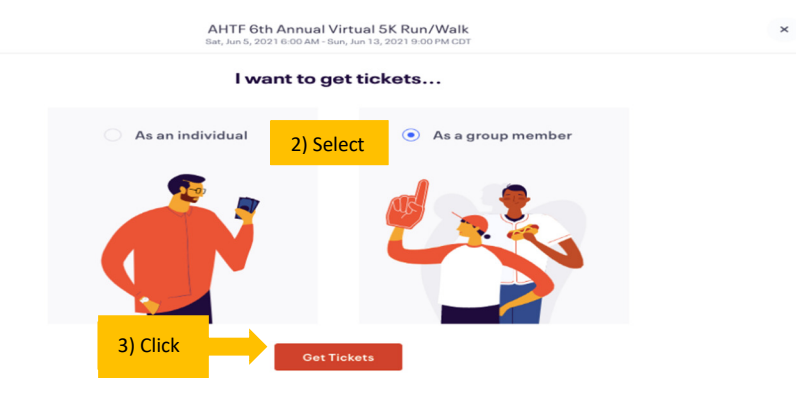

- 2. To register for #TeamASHT select "as a group member"
- 3. Then click "get tickets"

| ← |                       | AHTF 6th Annual Virtual 5K Run/Walk<br>Set, Jun 5, 2021 6:00 AM - Sun, Jun 13, 2021 9:00 PM CDT | × |
|---|-----------------------|-------------------------------------------------------------------------------------------------|---|
|   |                       | estor -                                                                                         |   |
|   |                       |                                                                                                 |   |
|   | 4) Type               | Join the group                                                                                  |   |
|   | 4) Type<br>"TeamASHT" | Join the group                                                                                  |   |
|   | 4) Type<br>"TeamASHT" | Join the group<br>TeamASHT<br>TeamASHT                                                          |   |
|   | 4) Type<br>"TeamASHT" | Join the group<br>TeamASHT<br>TeamASHT                                                          |   |

- 4. Type "TeamASHT" into the "join group" search box
  - a. There are no spaces in the group name

| ÷              | AHTF 6th Annual Virtual 5K<br>Sat, Jun 5, 2021 6:00 AM - Sun, Jun 13, 20 | Run/Walk<br>21 9:00 PM CDT | 3 |
|----------------|--------------------------------------------------------------------------|----------------------------|---|
|                |                                                                          |                            |   |
|                | Join the group                                                           | p                          |   |
| E) Type in the | TeamASHT                                                                 |                            |   |
| group password | TeamASHT2021                                                             | 8                          |   |
| "TeamASHT2021" | Continue                                                                 |                            |   |
|                | or                                                                       |                            |   |
|                | Create your group                                                        |                            |   |

## 5. Add the group password: "TeamASHT2021"

| -                                                                    | AHTF 6th Annual Virtual 5K Run/Walk<br>Sat, Jun 5, 2021 6:00 AM - Sun, Jun 13, 2021 9:00 PM CDT |                 |                          | FOR HAND<br>RESE               |                   |  |
|----------------------------------------------------------------------|-------------------------------------------------------------------------------------------------|-----------------|--------------------------|--------------------------------|-------------------|--|
| Tickets<br>TEAM ME<br>\$31.00 +\$2.<br>Sales end or<br>Part of a gro | MBER Registration<br>S9Fee<br>Jun 13, 2021<br>up participating as a team for this event         | 1 ~             | 6)<br>Orde               | ar summary                     | 2021<br>1202 anul |  |
| <b>Donati</b><br>Donation                                            | ons                                                                                             | \$ 0.00         | 1 x TI<br>Regis<br>Subto | EAM MEMBER<br>stration<br>otal | \$31.00           |  |
| Fees will be<br>Sales end or                                         | calculated before you place your order.<br>Jun 13, 2021                                         | Earlich (US) an | Tota                     | al                             | \$33.59           |  |
| Powered by en                                                        | en Dire                                                                                         | English (03) ¥  |                          |                                |                   |  |
|                                                                      |                                                                                                 |                 |                          |                                |                   |  |
|                                                                      |                                                                                                 | Checkout        | 7)                       |                                |                   |  |

- 6. Select the number of registrations
- 7. Click "checkout" to finalize your order
- 8. Add your form of payment on the final page

Thank you for your participation!